## 受信リスト/拒否リスト設定(au)

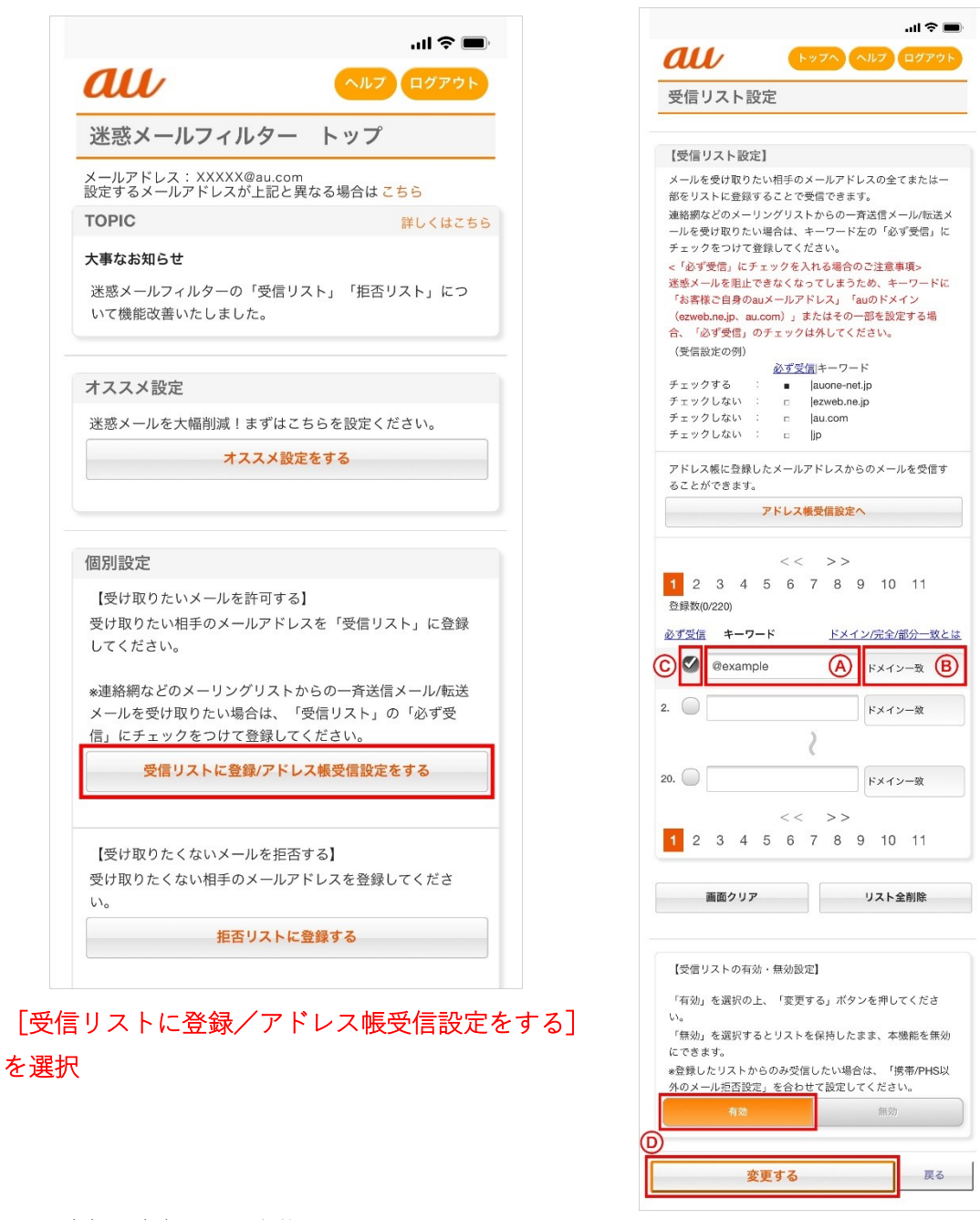

以下(A) ~(D)の順で実施

(A) キーワードの入力:受信したいメールアドレスもしくはアドレスの一部を入力
(B) 一致範囲の選択:ドメイン一致/完全一致/部分一致から、一致範囲を選択
(C) 必ず受信するメールを指定:「必ず受信」のチェックを入れると各フィルタの設定に関わらず受信します。

※お客さまのアドレスやauのドメインを登録すると迷惑メールを阻止できなくなりますの で該当するキーワードに対してはチェックを外してください。

(D) [受信リストの有効・無効設定] が [有効] になっていることを確認し、[変更する] を 選択

| トッフへ ヘルフ ログアウト       受信リスト設定 変更確認                                         | トップへルプログアウト       受信リスト設定     登録完了 |
|---------------------------------------------------------------------------|------------------------------------|
| 受信リスト設定変更確認                                                               | 受信リスト設定登録完了                        |
|                                                                           |                                    |
| 以下の内容で登録します。内容を確認のうえ、「OK」ボタン                                              | 登録が完了しました。                         |
| を押してください。<br>*「無効」を選択するとリストを保持したまま、本機能を無                                  | 【受信リスト】                            |
| 効にできます。                                                                   | 有効                                 |
| 【ご注意】<br>「必ず受信」選択時は完全一致での登録をおすすめいたしま<br>す。<br>部分一致 ドメイン一致の場合 該当する全てのメールを受 | リスト更新数<br><b>1件</b>                |
| 信しますのでご注意ください。                                                            | 受信リスト設定画面へ戻る                       |
| 【受信リスト】                                                                   |                                    |
| 有效                                                                        |                                    |
| 追加                                                                        |                                    |
| 必ず キーワード 一致方式                                                             |                                    |
| • @example ドメイン一致                                                         |                                    |
|                                                                           |                                    |
| <b>ОК</b> 戻る                                                              |                                    |
|                                                                           | 売中中マ                               |